### **PROCEDURE ACCES CIRCULAIRES**

## <u> 1<sup>er</sup> étape</u> :

#### Se connecter sur le portail toutatice : www.toutatice.fr

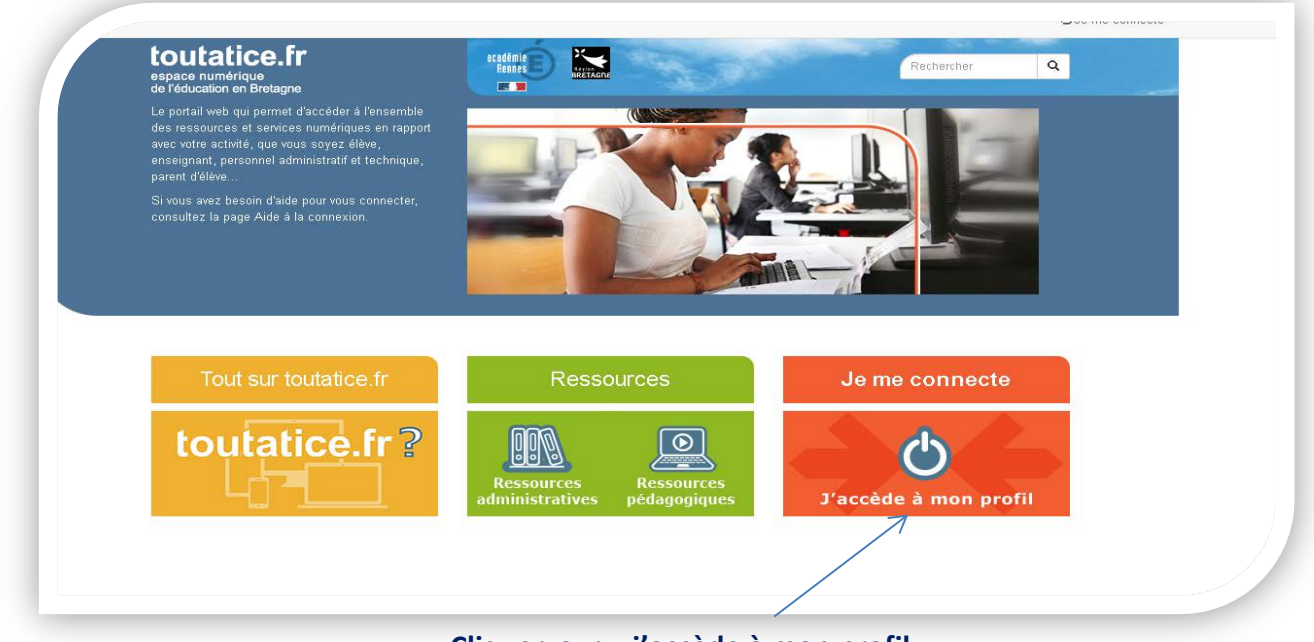

Cliquer sur « j'accède à mon profil »

# 2<sup>ème</sup> étape

#### Se connecter par son profil

| Vous souhaitez vous connecter à un service <b>toutatice.fr</b> avec le profil : |
|---------------------------------------------------------------------------------|
| Élève                                                                           |
| Parent ou représentant légal                                                    |
| Personnel                                                                       |
|                                                                                 |
| Aide                                                                            |
| Aide à la connexion                                                             |
|                                                                                 |

**Cliquer sur « Personnel »** 

| Vous souhaitez vous connecter à un service <b>toutatice.fr</b> avec le profil :                                                                                                    |  |
|----------------------------------------------------------------------------------------------------|--|
| Élève                                                                                                    |  |
| Parent ou représentant légal                                                                                                    |  |
|                                                                                                    |  |
| <ul> <li>de l'académie de Rennes</li> <li>d'un établissement de l'enseignement privé sous contrat</li> <li>d'un établissement de l'enseignement agricole public</li> <li>d'un établissement de l'enseignement maritime public</li> <li>d'un collectivité ou d'une institution partenaire (disposant d'un compte académique)</li> </ul> |  |
| Valider                                                                                                    |  |

Cliquer sur «d'un établissement de l'enseignement privé sous contrat»

Je vous invite à mémoriser votre profil afin d'éviter cette demande à chaque connexion

# <u>3<sup>ème</sup> étape</u>

### Se munir de son identifiant et clef OTP

| académie<br>Rennes<br>Gion Académique<br>Bretagne                | tant que :<br>Personnel<br>Vous n'êtes pas un Personnel ?<br>Changer de profil         |                                                                                                    |
|------------------------------------------------------------------|----------------------------------------------------------------------------------------|----------------------------------------------------------------------------------------------------|
| ÉDUCATION NATIONALE<br>MINISTÈRE                                 |                                                                                        | 🚔 Confidentialité                                                                                                    |
| ENSEIGNEMENT SUPÉRIEUR,<br>DE LA RECHERCHE<br>ET DE L'INNOVATION | Entrez votre identifiant et votre mot de passe                                         | Attention. Vos identifiant et mot de<br>passe sont <b>strictement</b><br><b>confidentiels</b> et ne dolvent être<br>confiés à personne, même à des<br>personnels du Rectorat.         |
|                                                                  | Mot de passe :<br>(ou Passcode<br>OTP (Code PIN<br>+ clé de<br>sécurité))<br>Connexion | Contraction de sécurité<br>Pour des raisons de sécurité,<br>veuillez vous déconnecter et<br>fermer votre navigateur lorsque<br>vous avez fini d'accèder aux<br>services authentifiés. |
|                                                                  | ( Aide                                                                                 |                                                                                                    |
|                                                                  | 1ère connexion Identifiant d                                                           | ou mot de passe oublié                                                                                                    |
|                                                                  | ⊘ Académie de Rennes.                                                                  |                                                                                                    |
|                                                                  |                                                                                        |                                                                                                    |
|                                                                  |                                                                                        |                                                                                                    |

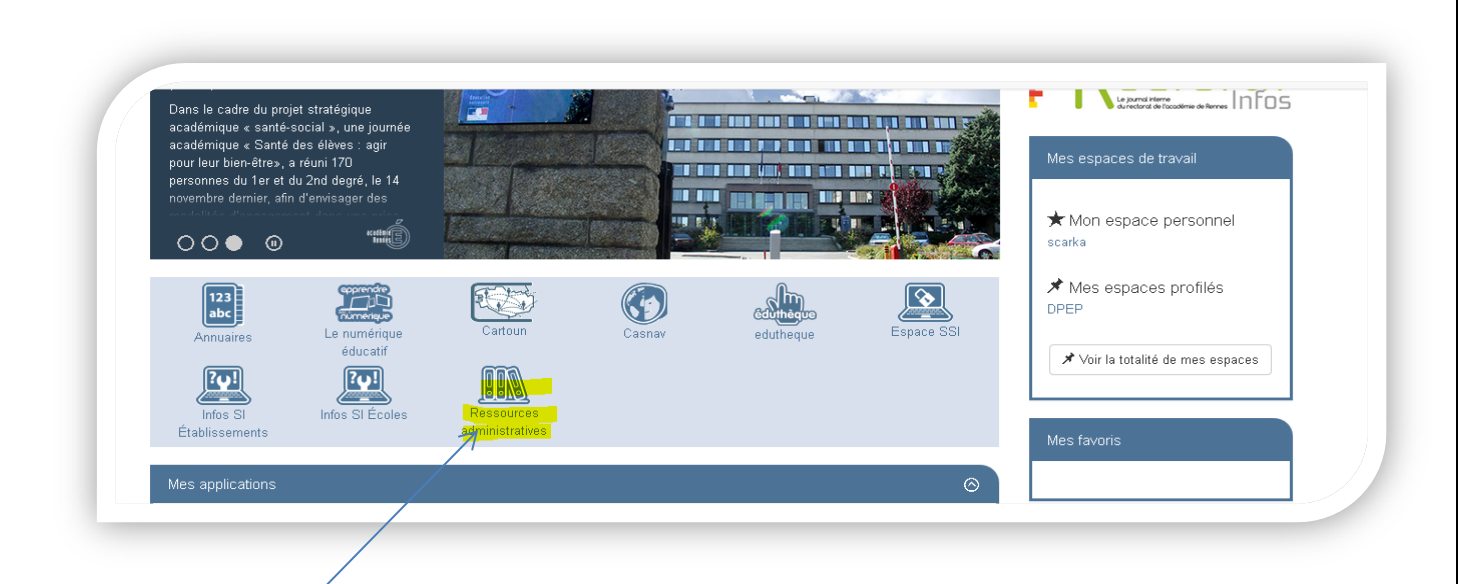

#### Cliquer sur l'icône « Ressources administratives »

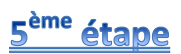

4<sup>ème</sup> étape

#### Filtrer la recherche

|      |                                         | COULTAILCE.IT<br>espace numérique<br>de l'éducation en Brehagne<br>Mon bureau La vie des ser Int     | rranet acadé. La vie des BA. Espace syndi Formation j                | Rechercher Q<br>Ressources adm ×                |
|------|-----------------------------------------|----------------------------------------------------------------------------------------------------|----------------------------------------------------------------------|-------------------------------------------------|
|      | Ressources administratives académi      | ques                                                                                                 |                                                                      |                                                 |
| Ree  | chercher un document                    | 20 fiche(s) trouvée(s).                                                                              |                                                                      |                                                 |
| V [N | vlot(s) clé(s) 🖌                        | Titre                                                                                                | Émetteur                                                             | Thématique                                      |
| Ser  | rvice académique émetteur               | Liste d'aptitude dite "d'intégration" au titre de l'année scolaire 2018/2019                         | Rectorat / DPEP Division des Personnels des établissements<br>privés | GRH                                             |
| C    | DPEP Division des Personnels des établi | 2nd degré privé - Exercice des fonctions à temps partiel - 2018/2019                                 | Rectorat / DPEP Division des Personnels des établissements<br>privés | GRH                                             |
| So   | urce Documentaire                       | 2nd degré privé - Changement de discipline - Année scolaire 2018/2019                                | Rectorat / DPEP Division des Personnels des établissements<br>privés | GRH                                             |
| The  | fous 💌                                  | 2nd degré privé - Listes d'aptitude - ANNEE SCOLAIRE 2018-2019                                       | Rectorat / DPEP Division des Personnels des établissements<br>privés | GRH                                             |
| C    | GRH •                                   | 1er degré privé - Exercice des fonctions à temps partiel - Année scolaire 2018/2019                  | Rectorat / DPEP Division des Personnels des établissements<br>privés | GRH / Temps de travail                          |
| 1    | Tous                                    | 2nd degré privé - Cessation d'activité des enseignants du second degré                               | Rectorat / DPEP Division des Personnels des établissements<br>privés | GRH                                             |
| Тур  | Circulaire                              | 1er degré - Cessation d'activité des maîtres de l'enseignement privé année 2017/2018                 | Rectorat / DPEP Division des Personnels des établissements<br>privés | GRH / Retraite - pensions / Gestion de<br>degré |
| Dat  | te de publication                       | Congés bonifiés - recensement des demandes - année 2017-2018 - circulaire commune<br>DPEP/DIPATE/DPE | Rectorat / DPEP Division des Personnels des établissements<br>privés | GRH / Congés                                    |
|      | Début Fin                               | 2nd degré - Gestion financière Rentrée 2017                                                          | Rectorat / DPEP Division des Personnels des établissements<br>privés | GRH                                             |
|      |                                         | 1er degré Dossier de rentrée année scolaire 2017-2018                                                | Rectorat / DPEP Division des Personnels des établissements<br>privés | GRH                                             |

Dans la liste déroulante cliquer sur :

- 1. *Rectorat* pour la rubrique service académique émetteur puis choisir DPEP (division des personnels des établissements privés
- 2. GRH pour la rubrique Thématiques
- 3. Circulaire pour la rubrique type documentaire

Puis valider ; accès aux différentes publications de la DPEP